## PASO 1

Dentro del servicio, seleccionar de la columna de la derecha la opción denominada "Generar Recibo de Sueldo".

| -                                            |                                                                                                    |
|----------------------------------------------|----------------------------------------------------------------------------------------------------|
| Comience desde aquí<br>(Click en cada botón) | NUEVO!! Para sus trabajadores registrados, desde aquí podrá:<br>Generar Recibo de Sueldo                                                                               |
| 1 - Registrar Lugares de Trabajo             | Generar Volante de Pago AFIP                                                                                                    |
| 2 - Registar Trabajadores                    | Sr. empleador de casas particulares, en el marco de la Ley 26.844, esta<br>aplicación le permitirá registrar a los trabajadores que de usted dependen.                 |
| 3 - Registrar Relaciones Laborales           | Usted podrá: Informar el/los lugares de trabajo donde se desempeñan sus trabajadores.                                                                                  |
| Modificaciones, Bajas y Consultas            | <ul> <li>Informar los datos propios de las personas que contrata.</li> <li>Registrar altas y bajas de sus relaciones laborales vigentes.</li> </ul>                    |
| De Lugares de Trabajo                        | <ul> <li>Generar el correspondiente recibo de sueldo.</li> <li>Generar el volante de pago AFIP.</li> </ul>                                                             |
| De Trabajadores                              | Tenga en cuenta que:<br>B Las altas, modificaciones y bajas que registre sobre sus relaciones<br>laborales deberán ser notificadas a sus trabajadores oblicatoriamente |
| De Relaciones Laborales                      | mediante firma de constancia impresa.  El Este registro exhibe en forma automática la obra social de aquellos trabajadores que hayan ejercido la opción.               |
| De Recibos de Sueldo                         | POR CONSULTAS: 1 0800-222-2526 🖂 mayuda@afip.qov.ar                                                                                                    |

## PASO 2

Seleccione de la lista desplegable, el CUIL del trabajador y el Período para el cual desea generar el Recibo de Sueldo. Luego presione el botón "Seleccionar":

|                      |                                                                                                    | Simplificación Registral<br>Registros Especiales de la Seguridad Social |
|----------------------|----------------------------------------------------------------------------------------------------|-------------------------------------------------------------------------|
| Empleador:           |                                                                                                    |                                                                         |
| ▶ CUIT:              |                                                                                                    | Avurda en línea                                                         |
| Fecha de Inscripción |                                                                                                    |                                                                         |
| Domicilio Fiscal:    |                                                                                                    | AD AUTONOPIA BUEIROS                                                    |
| Fipo de Registro:    |                                                                                                    | lunes, 23 de septiembre de                                              |
| GENERAR RECIBO DE    | SUELDO                                                                                                    |                                                                         |
| CUIL:                |                                                                                                    |                                                                         |
| Período:             |                                                                                                    |                                                                         |
|                      | RECIRC DE Proto                                                                                                    |                                                                         |
|                      | Dogosani<br>OAACOST: Apellos y funtore a Derumanción<br>Durnalite de Talalego                                                                                                    |                                                                         |
|                      | Trabagalar<br>C.A.: Apallalar y Namilan<br>Paralita di mayana                                                                                                    |                                                                         |
|                      | Paralas se partos<br>Deste: Hanta Parato Destripolatas                                                                                                    |                                                                         |
|                      | Number of support         Set Price           Reservation         Nor Price           Res         Set Price           Res         Set Price           Res         Set Price           Res         Set Price           Res         Set Price           Res         Set Price           Res         Set Price           Res         Set Price           Res         Set Price           Res         Set Price           Res         Set Price |                                                                         |
| Volver               | al menú principal                                                                                                    | Seleccionar                                                             |

## PASO 3

El sistema mostrará los datos registrados, que podrá modificar. Complete los datos requeridos y seleccione el botón "Generar recibo".

| CI III I                             |                              |
|--------------------------------------|------------------------------|
|                                      |                              |
| Nombre y Apellido:                   |                              |
| Período:                             | 08/2013                      |
| Puesto Desempeñado                   | Auxiliar para todo trabajo 🔹 |
| Modalidad de Liquidación:            | Mensual                      |
| Cantidad de Horas:                   |                              |
| Desde:                               | 01/08/2013 🕑                 |
| Hasta:                               | 31/08/2013                   |
| N° de comprobante de                 |                              |
| pago de aportes y<br>contribuciones: |                              |
| Remuneración                         |                              |
| Básico:                              | 4200,00                      |
| SAC:                                 | 0,00                         |
| Vacaciones:                          | 0,00                         |
| Otros Conceptos                      |                              |
| :                                    | 0,00                         |
|                                      | 0.00                         |

## PASO 4

El sistema mostrará en pantalla el Recibo de Sueldo que podrá imprimir.

| RECIBO DE SUE                     | LDO                     |                                                 | Original para el Empleador |  |  |
|-----------------------------------|-------------------------|-------------------------------------------------|----------------------------|--|--|
| Empleador                         |                         |                                                 |                            |  |  |
| CUIL/CUIT: :                      | Nombre y Ape            | Ilido o Denominación:                           |                            |  |  |
| Domicilio de Trabajo:             |                         |                                                 |                            |  |  |
| Trabajador                        |                         |                                                 |                            |  |  |
| CUIL:                             | JIL: Nombre y Apellido: |                                                 |                            |  |  |
| Fecha de Ingreso: 10/05/2013      |                         |                                                 |                            |  |  |
| Detalle del período               |                         |                                                 |                            |  |  |
| Desde: 01/08/2013                 |                         | Hasta: 31/08/2013 Puesto Desempeñ<br>trabajo    |                            |  |  |
| Modalidad de Liquidación: Mensual |                         |                                                 | Cantidad de Horas: 160     |  |  |
| Remuneración                      |                         | Son Pesos Cuatro Mil Doscientos .               |                            |  |  |
| Básico                            | \$4.200,00              | Lugar y Fecha BUENOS AIRES, 23/09/2013 16:07:35 |                            |  |  |
| SAC                               | \$0,00                  |                                                 |                            |  |  |
| Vacaciones                        | \$0,00                  |                                                 |                            |  |  |
|                                   |                         | N° Comprobante de pago de aportes y contr       | ibuciones                  |  |  |
| Suma Total                        | \$4.200,00              |                                                 |                            |  |  |
| Firma del empleador:              |                         |                                                 |                            |  |  |